| Release Date | 5/20/2021 | Technical Service Bulletin |  |
|--------------|-----------|----------------------------|--|
|              |           |                            |  |

**9403 UPDATE** 

### Calibrating Digital Matrix LED Headlamps- (NVLW)

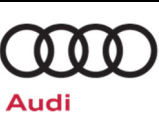

| Applicable Vehicles |                      |                   |                             |               |
|---------------------|----------------------|-------------------|-----------------------------|---------------|
| Country             | Beginning Model Year | Ending Model Year | Vehicle                     | Vehicle Count |
| USA                 | 2021                 | 2021              | E-TRON SPORTBACK<br>QUATTRO | 207           |
|                     | 2021                 | 2021              | E-TRON QUATTRO              | 174           |

| Revision History |              |                      |  |
|------------------|--------------|----------------------|--|
| Revision         | Date         | Purpose              |  |
| 1                | May 20, 2021 | Original publication |  |

# **Condition/Technical Background**

| Criteria | Technical Background                                                                           |  |  |
|----------|------------------------------------------------------------------------------------------------|--|--|
| 01       | The coming home feature display from the<br>Digital Matrix LED headlamps may be<br>misaligned. |  |  |

## Remedy

| Criteria | Remedy                      |
|----------|-----------------------------|
| 01       | Adjust both front headights |

This Update is in effect until removed.

Vehicle must meet all of the following criteria:

- Procedure is valid only for vehicles that show the 9403 code in the Elsa Campaign/Action Information screen • on the day of repair.
- Vehicle must be within the New Vehicle Limited Warranty. •
- Procedure must be performed within the allotted time frame stated in this Technical Service Bulletin.
- Procedure must be performed on applicable vehicles in dealer inventory prior to sale.

The repair information in this document is intended for use only by skilled technicians who have the proper tools, equipment and training to correctly and safely maintain your vehicle. These procedures are not inlended to be attempted by "do-it-yourselfers," and you should not assume this document applies to your vehicle, or that your vehicle has the condition described. To determine whether this information applies, contact an authorized Audi dealer. ©2021 Audi of America, Inc. All Rights Reserved. May 2021

### **9403 UPDATE**

Calibrating Digital Matrix LED Headlamps– (NVLW)

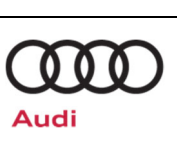

# **Service**

### NOTE:

- Elsa is the only valid inquiry/verification source. Check Elsa on the day this vehicle UPDATE will be performed to verify vehicle eligibility for the UPDATE. Status must show "open". Attach an Elsa printout showing the "open" status to the repair order.
- If this UPDATE appears to have already been performed but the code still shows open in Elsa, contact Warranty before proceeding further. Another dealer may have recently performed this UPDATE but not yet entered a claim for it in the system.
- Elsa may also show additional open action(s); if so, inform your customer this work can be done while • the vehicle is in for this UPDATE.
- Contact the Warranty Helpline (U.S.) or the Warranty Campaign Specialist (Canada) if you have any questions.

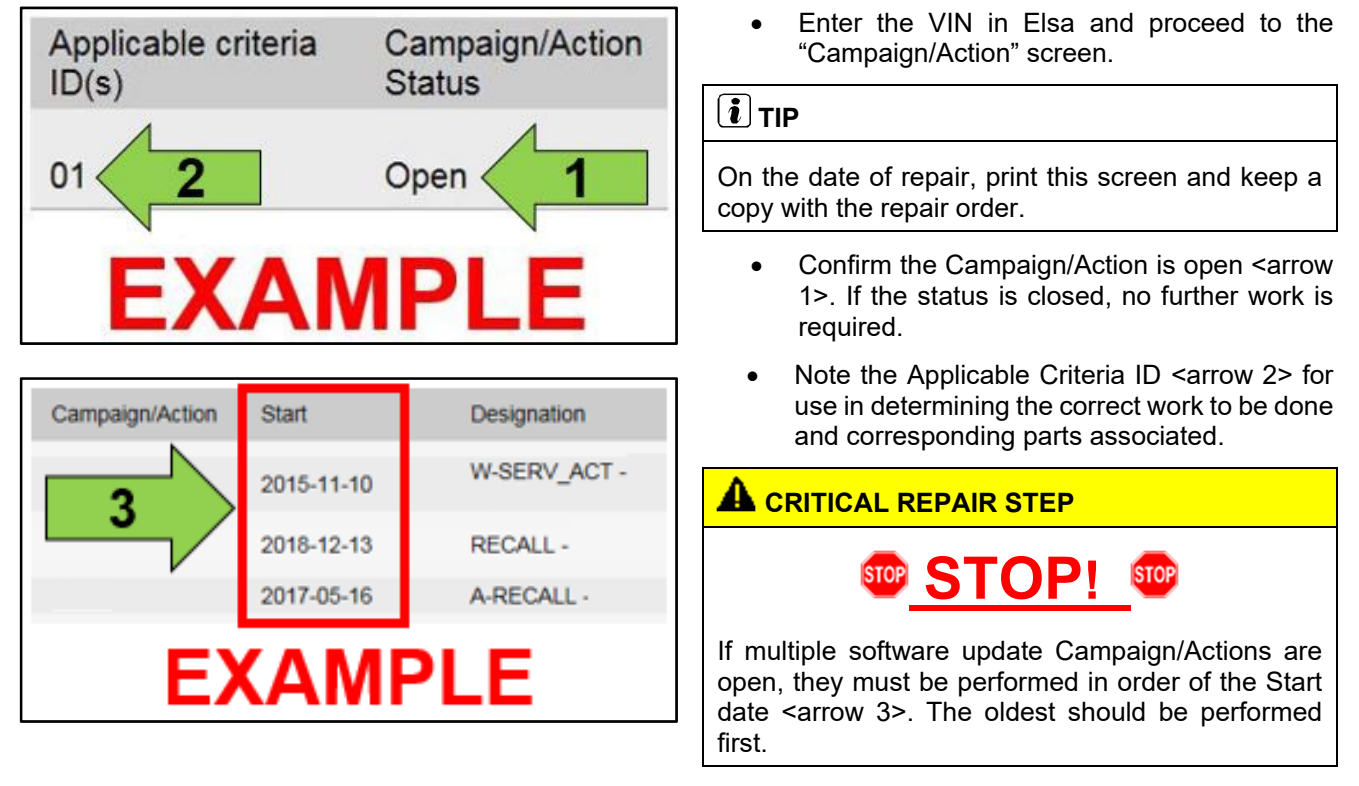

All Safety Recalls must be completed prior • to completing this campaign.

The repair information in this document is intended for use only by skilled technicians who have the proper tools, equipment and training to correctly and safely maintain your vehicle. These procedures are not intended to be attempted by "do-it-yourselfers," and you should not assume this document applies to your vehicle, or that your vehicle has the condition described. To determine whether this information applies, contact an authorized Audi dealer. ©2021 Audi of America, Inc. All Rights Reserved. May 2021

| The repair information in this document is intended for use only by skilled technicians who have the proper tools, equipment and training to correctly and safely maintain you not intended to be attempted by "do-it-yourselfers," and you should not assume this document applies to your vehicle, or that your vehicle has the condition described. To de applies, contact an authorized Audi dealer. ©2021 Audi of America, Inc. All Rights Reserved. | Ir vehicle. These procedures are<br>etermine whether this information |
|----------------------------------------------------------------------------------------------------|-----------------------------------------------------------------------|
| May 2021                                                                                                    | 94O3 Page 3 of 5                                                      |
|                                                                                                    |                                                                       |

A94-12399

# Calibrating Digital Matrix LED Headlamps- (NVLW)

Perform a GFF Diagnostic scan. •

**Technical Service Bulletin** 

- Perform the Guided Functions test plan for adjusting/calibrating headlamps:
  - Select the test plan tab <1>. 0
  - Select "Select self test..." <2>. 0
  - Open the dropdown menu for "Vehicle 0 functionality" <3>.
  - Select the 0 test plan "Adapting/calibrating headlamps" <4>.
- The test plan will instruct you to adjust the headlights.
- Adjust both front headlights according to the ELSA Repair Manual:
  - ELSA Repair Manual: Repair manual 0 > Electrical System > Electrical Equipment > 94 Exterior Lights, Switches > Headlamps > Headlamp, Adjusting > Digital Matrix LED Headlamp, Adjusting / Calibrating, all (Only North American Market Version)

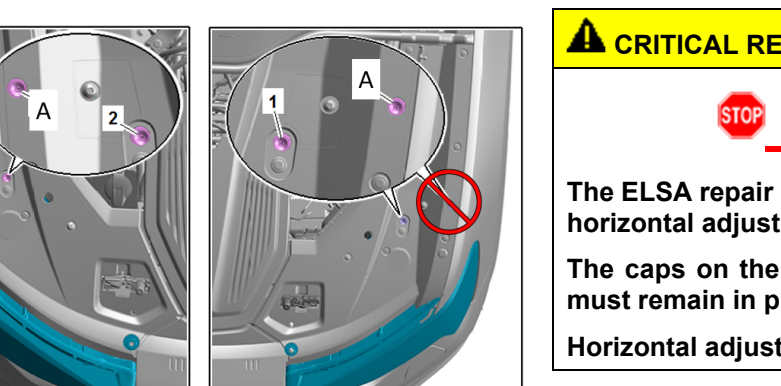

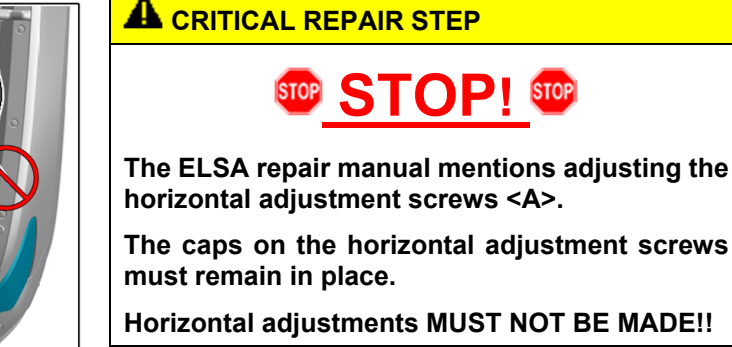

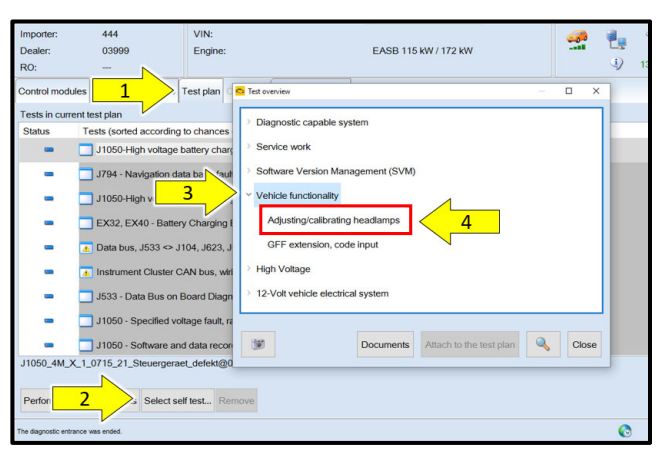

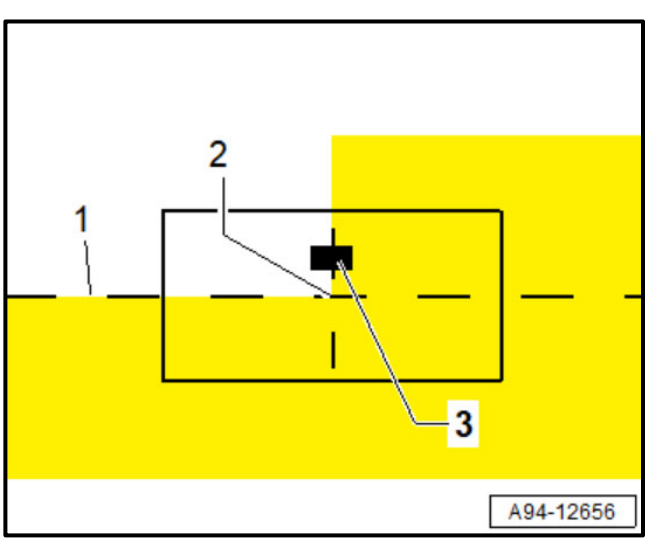

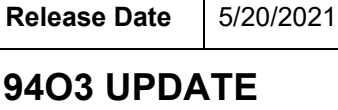

**Release Date** 

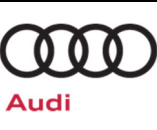

### **9403 UPDATE**

Calibrating Digital Matrix LED Headlamps- (NVLW)

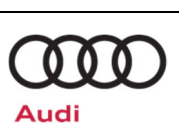

### Warranty

### **Claim Entry Instructions**

After Update has been completed, enter claim as soon as possible to help prevent work from being duplicated elsewhere. Attach the Elsa screen print showing action open on the day of repair to the repair order.

If customer refused campaign work or vehicle is out of the specified warranty parameter for this Update:

✓ U.S. dealers: Submit the request through Audi Warranty Online under the Campaigns/Update option.

| Service Number      | 94O3                                       |                                    |                         |  |
|---------------------|--------------------------------------------|------------------------------------|-------------------------|--|
| Damage Code         | 0099                                       |                                    |                         |  |
| Parts Vendor Code   | 002                                        |                                    |                         |  |
| Claim Type          | Sold vehicle: 7 10                         |                                    |                         |  |
|                     | Unsold vehicle: 7 90                       |                                    |                         |  |
| Causal Indicator    | Mark labor as causal                       |                                    |                         |  |
| Vehicle Wash/Loaner | Do not claim wash/loaner under this action |                                    |                         |  |
| Criteria I.D.       | 01                                         |                                    |                         |  |
|                     | LABOR                                      |                                    |                         |  |
|                     | Labor Op                                   | Time Units                         | Description             |  |
|                     | 2706 89 50                                 | 10                                 | Connect Battery Charger |  |
|                     | 9415 16 99                                 | 20                                 | Adjust Front Headlights |  |
|                     | 0150 00 00                                 | Time stated on diagnostic protocol | GFF Operations          |  |

The repair information in this document is intended for use only by skilled technicians who have the proper tools, equipment and training to correctly and safely maintain your vehicle. These procedures are not inlended to be attempted by "do-it-yourselfers," and you should not assume this document applies to your vehicle, or that your vehicle has the condition described. To determine whether this information applies, contact an authorized Audi dealer. ©2021 Audi of America, Inc. All Rights Reserved. May 2021

| Release Date                                                                                                    | 5/20/2021                                  | 20/2021 Technical Service Bulletin                                                                                                    |                                        |  |
|----------------------------------------------------------------------------------------------------|--------------------------------------------|----------------------------------------------------------------------------------------------------|----------------------------------------|--|
| 94O3 UPDATE<br>Calibrating Digital Matrix LED Headlamps– (NVLW)                                                                                                    |                                            |                                                                                                    |                                        |  |
|                                                                                                    |                                            |                                                                                                    |                                        |  |
| Additional Actic                                                                                                    | ns Some of the Elsa Campai<br>done simulta | affected vehicles may be involved in additional Actions. Ple<br>gn/Action Information screen so that any <i>additional require</i><br><i>neously.</i> | ease check your<br>ed work can be      |  |
| Verifying VehicleTo verify vehicle eligibility for this Update, <i>always</i> check the Elsa Campaign/ActionEligibilityInformation screen. The Elsa system is the <i>only</i> binding inquiry and verification systems are not valid and <i>may result in non-payment</i> of a claim. |                                            |                                                                                                    | aign/Action<br>ification system;       |  |
| Help for Claim<br>Entry                                                                                                    | For questions                              | s regarding claim entry, contact Audi Warranty.                                                                                                    |                                        |  |
| Required<br>Customer<br>Notification                                                                                                    | Inform your c<br>was conducte              | ustomer in writing by recording on the Repair Order any and an the vehicle, including any and all updates completed                                   | nd all work that<br>under this Update. |  |

# **Required Special Tools**

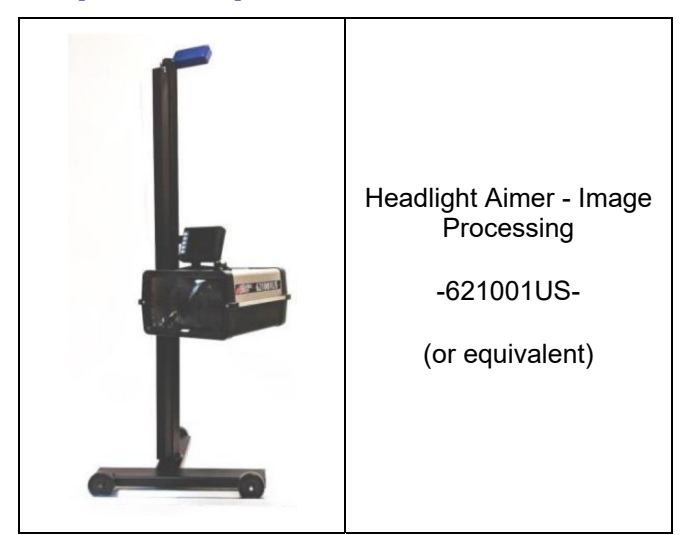

# **Additional Information**

All parts and service references provided in this Update are subject to change and/or removal. Always check Elsa for the most current version of this document.

The repair information in this document is intended for use only by skilled technicians who have the proper tools, equipment and training to correctly and safely maintain your vehicle. These procedures are not intended to be attempted by "do-it-yourselfers," and you should not assume this document applies to your vehicle, or that your vehicle has the condition described. To determine whether this information applies, contact an authorized Audi dealer. ©2021 Audi of America, Inc. All Rights Reserved. May 2021